## UNITED STATES BANKRUPTCY COURT DISTRICT OF NEVADA

#### CM/ECF RELEASE 5.1 HIGHLIGHTS FOR TRUSTEE USERS

# Introduction

This document summarizes the changes you will encounter as a Trustee when CM/ECF has been updated to Release 5.1.

## Attorney and Party Association

- Checkbox for the association of an attorney and party they represent is checked by default.
- As a Trustee you will want to be sure and uncheck this box so you are not added as representing yourself.

Note: If your firm is representing you and using the attorney login and password you would want to make sure the box remains checked.

IMPORTANT: The following attorney/party association(s) will be created in this case. De-selecting a party association will result in the filing attorney NOT receiving Notices of Electronic Filing for that party. If this is a joint filing, review the list carefully to ensure that only parties represented by the filing attorney are selected. V WEINSTEIN, YVETTE(tr:tr) represented by WEINSTEIN, YVETTE (aty)
Next Clear

# Adversary Batch Order Upload

 Trustee's will no longer have access to Batch Order Upload under the Adversary tab.

# Bankruptcy Batch Order Upload

• Under the Bankruptcy Batch Order Upload you now have the option to add attachments.

- Once you add your main document you can select Add attachments. After you browse for your attachment the below screen will appear.
- **Note:** If using **Internet Explorer**, the words "Add Attachment" will not appear as on the following screen shot.

| File Name   | Category | Description   | Size | Delete | Status                          |
|-------------|----------|---------------|------|--------|---------------------------------|
| order.pdf   |          | Main Document | 9 KB | ۵      | Added to List                   |
| exhibit.pdf |          |               | 5 KB |        | Add category and/or description |

• Click in the blank box of your attachment under Category, the below box will appear.

| File Name   | Category | Description   | Size | Delete | Status                          |
|-------------|----------|---------------|------|--------|---------------------------------|
| order.pdf   |          | Main Document | 9 KB |        | Added to List                   |
| exhibit.pdf |          |               | 5 KB |        | Add category and/or description |

- Click on the arrow for a list of selections, make your selections and save.
- Then click in the blank box of your attachment under Description. The below box will appear for you to enter the description of your attachment.
- Then select Update list.

| File Name   | Category | Description   | Size | Delete | Status              |
|-------------|----------|---------------|------|--------|---------------------|
| order.pdf   |          | Main Document | 9 KB |        | Added to List       |
| exhibit pdf | Exhibit  | A             | KB   | B      | click "Update list" |

• If you have additional attachments you can select Add attachment and repeat above. You will complete this process for each case.

• If you do not have any additional attachments select Next to complete upload.

#### **Cases Report**

- Reopened, Transferred and Split dates have been added to the Date Type field.
- Type of Debtor, Nature of Debt, Nature of Business and County have been added as search criteria when clicking on the hyperlink "Show More Options".
- One can search for cases without a confirmed plan. The 31 day range limit does not apply to this search.
- If Data only is selected in Output Format, the attorney information for the parties will be listed in the Attorney last name field. This information will display as a WordPad document.
- For parties without an attorney, the text "Pro se" is displayed instead of the attorney name. This information will display as a WordPad document.
- A new format option, "Include field descriptions," has been added for use when the Data only format is selected. This information will display as a WordPad document.

## Query

• New query options have been added:

Filed Date range Last Entry Date range Nature of Suit

- Filed Date and Last Entry Date range is limited to 31 days. An error message will display if the range entered exceeds the limit.
- If multiple Nature of Suits are selected for a query, a message will display indicating the search could produce many records and lead to a large billing charge.

| Query                                       |                                                                                                    |                                                                                                    |
|---------------------------------------------|----------------------------------------------------------------------------------------------------|----------------------------------------------------------------------------------------------------|
| Search Clues                                |                                                                                                    | Mobile Query                                                                                                    |
| Case Number                                 |                                                                                                    |                                                                                                    |
| Last / Business Name                        |                                                                                                    | (Examples: Desoto, Des*t)                                                                                                    |
| First Name                                  |                                                                                                    | Middle Name                                                                                                    |
| SSN / ITIN                                  |                                                                                                    | Tax ID / EIN                                                                                                    |
| Туре                                        | <b>_</b>                                                                                                    | Open cases Closed cases                                                                                                    |
| Filed Date                                  | to                                                                                                    |                                                                                                    |
| Last Entry Date                             | to                                                                                                    |                                                                                                    |
| Nature of Suit<br>(AP and MP<br>cases only) | 01 (Determination of remo<br>02 (Other (e.g. other actio<br>11 (Recovery of money/pr<br>12 (Recovery of money/pr | wed claim or cause)<br>Ins that would have been brought in state court if unrelated to bankruptcy))<br>operty - 542 turnover of property)<br>operty - 547 preference) |
| Run Query Clear                             |                                                                                                    |                                                                                                    |

## Mobile Query

- Compatible with smart phones, BlackBerrys and other PDAs that can access web applications.
- Designed to work on any browser that can support basic HTML.
- Can search by case number, party name or key word(s) in docket text within a case.
- Link to mobile query within CM/ECF application.
- Standard PACER fees apply.

| Query                                       |                                                                                                    |               |                  |  |  |  |  |
|---------------------------------------------|----------------------------------------------------------------------------------------------------|---------------|------------------|--|--|--|--|
| Search Clues                                |                                                                                                    |               | Mobile Query     |  |  |  |  |
| Case Number                                 |                                                                                                    | ]             |                  |  |  |  |  |
| Last / Business Name                        |                                                                                                    | (Examples: De | soto, Des*t)     |  |  |  |  |
| First Name                                  |                                                                                                    | Middle Name   |                  |  |  |  |  |
| SSN / ITIN                                  |                                                                                                    | Tax ID / EIN  |                  |  |  |  |  |
| Туре                                        | -                                                                                                    | Open case:    | s 🔲 Closed cases |  |  |  |  |
| Filed Date                                  | to                                                                                                    |               |                  |  |  |  |  |
| Last Entry Date                             | to                                                                                                    |               |                  |  |  |  |  |
| Nature of Suit<br>(AP and MP<br>cases only) | Nature of Suit<br>(AP and MP<br>cases only)       01 (Determination of removed claim or cause)<br>02 (Other (e.g. other actions that would have been brought in state court if unrelated to bankruptcy))         11 (Recovery of money/property - 542 turnover of property)<br>12 (Recovery of money/property - 547 preference) |               |                  |  |  |  |  |
| Run Query Clear                             | J                                                                                                    |               |                  |  |  |  |  |

#### **Creditor Mailing Matrix**

- The Mailings category under the Utilities > Miscellaneous menu have changed.
- The Creditor Mailing Matrix has been changed to the List of Creditors.

## PACER Links in CM/ECF

- Two new menu selections, Links to Other Courts and Pacer Case Locator (National Index) are available under Utilities.
- You won't have to leave your CM/ECF session to access another court in PACER or to use the PACER Case Locator.

#### Assignment/Transfer of Claims

- Effective May 1, 2013, a filing fee of \$25 (per claim transferred) will be assessed for an Assignment/Transfer of Claim.
- The docket text will reflect the \$25 fee, or if multiple claims are being transferred, the system will multiply the fee.
- A transfer of claim filed by a Claims Agent will show on the docket only.

# **Claims Summary Report**

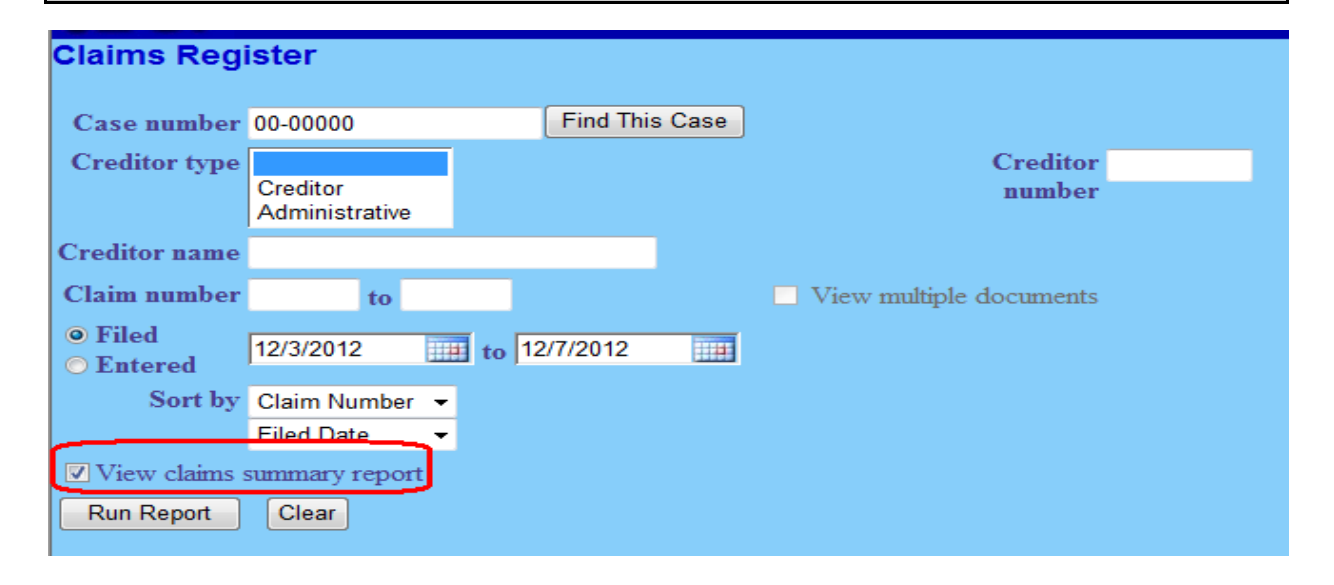

- Added to the Claims Register.
- Claims Summary Report box produces a condensed list of claims.
- Hovering your cursor over the amount claimed will display a breakdown of the claim amounts.
- Click the creditor name to view claimant address or transfer information.
- Clicking the column header Claim #, Date Filed or Creditor Name will sort the report.

#### **Claims Register View Multiple Documents**

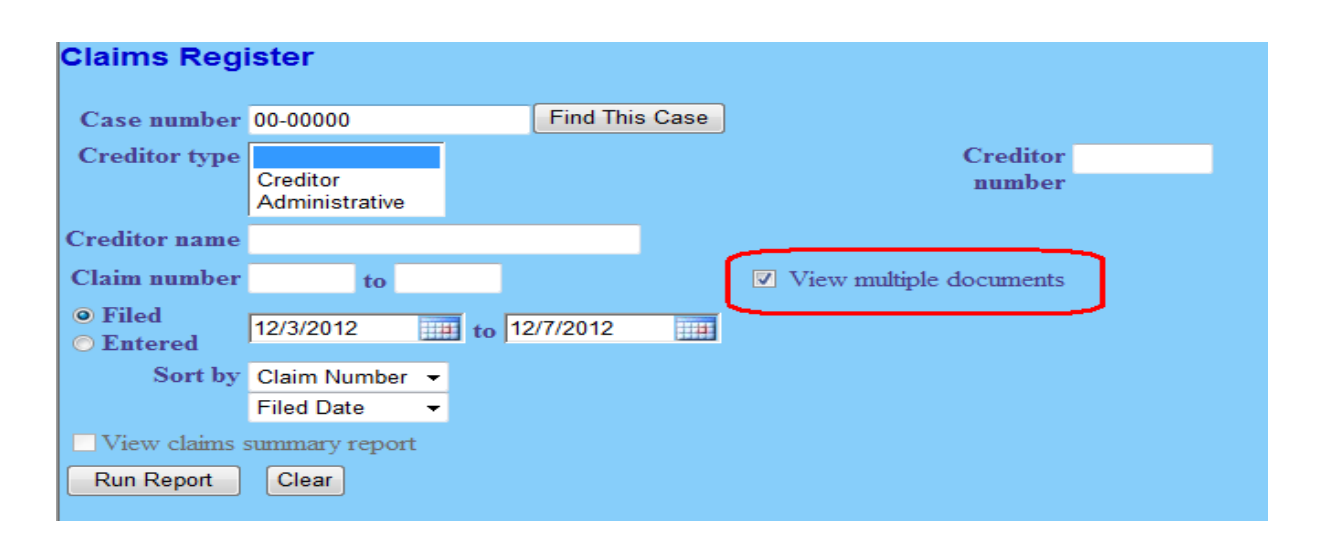

- You can view multiple documents from the Claims Register in one PDF file. This will allow you to generate selected PDF claims with any related attachments in one PDF document.
- A checkbox will be located next to each claim, attachment or related proceeding.
- Each PDF selected will be combined into one large file.

## **Docket Enhancements**

U.S. Bankruptcy Court District of Nevada (Las Vegas) Bankruptcy Petition #: 12-70288-bam

Assigned to: Bruce A. Markell Chapter 7 Voluntary Asset <u>Show Associated Cases</u> <u>Claims Register</u> Date filed: 11/15/2012 341 meeting: 12/11/2012 Deadline for filing claims: 03/11/2013 Deadline for objecting to discharge: 12/12/2012

• The following additional dates and deadlines will display at the top of the docket:

341 meeting.Deadline for filing claims.Deadline for objecting to discharge.Plan confirmed date.

- The most recent deadline will display whether or not it is terminated.
- A link to the Claims Register appears whenever a case has claims filed.